### **Speech Interaction Service**

## **Getting Started**

 Issue
 01

 Date
 2024-03-05

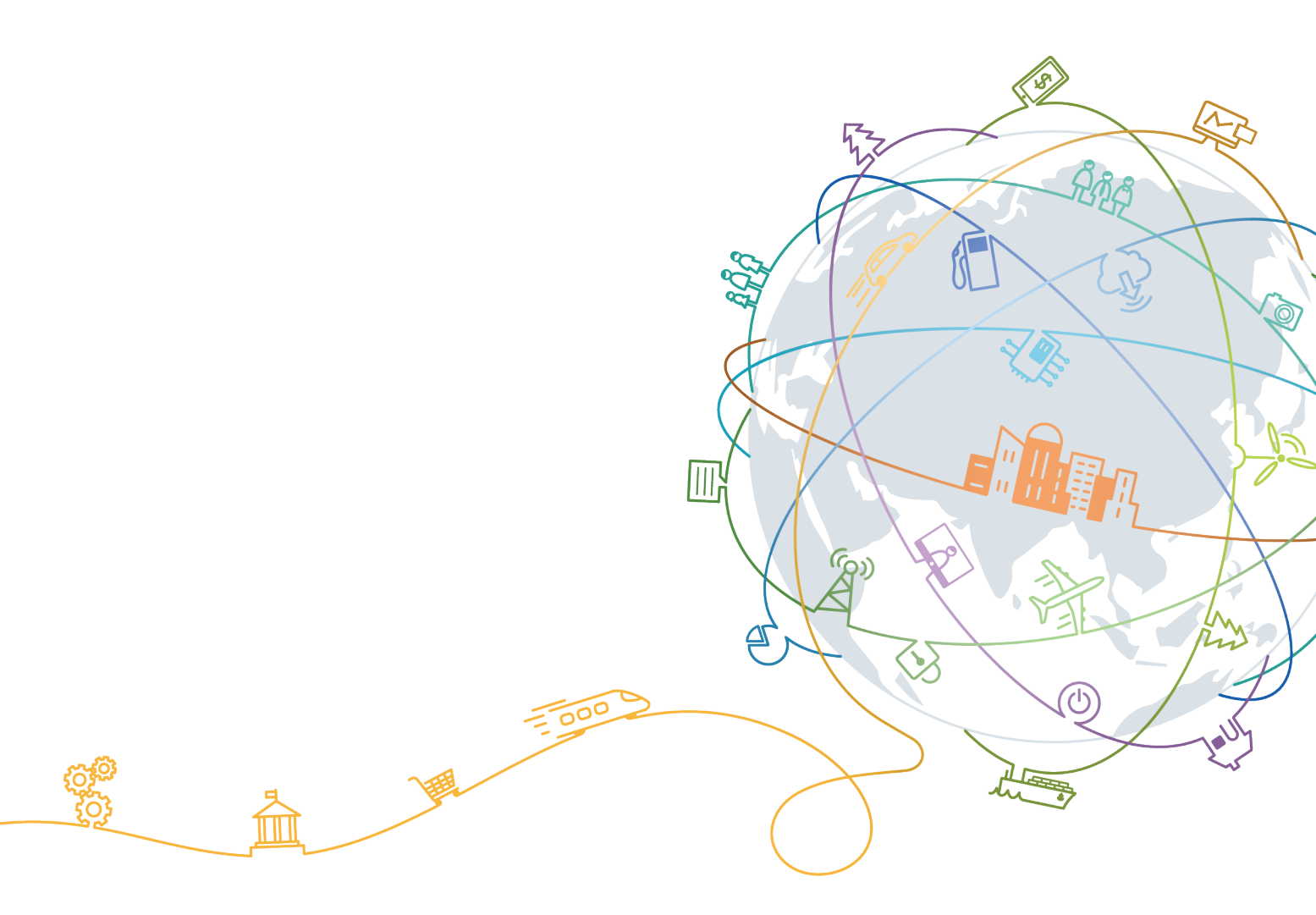

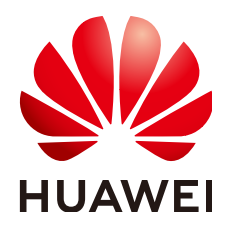

#### Copyright © Huawei Technologies Co., Ltd. 2024. All rights reserved.

No part of this document may be reproduced or transmitted in any form or by any means without prior written consent of Huawei Technologies Co., Ltd.

#### **Trademarks and Permissions**

NUAWEI and other Huawei trademarks are trademarks of Huawei Technologies Co., Ltd. All other trademarks and trade names mentioned in this document are the property of their respective holders.

#### Notice

The purchased products, services and features are stipulated by the contract made between Huawei and the customer. All or part of the products, services and features described in this document may not be within the purchase scope or the usage scope. Unless otherwise specified in the contract, all statements, information, and recommendations in this document are provided "AS IS" without warranties, guarantees or representations of any kind, either express or implied.

The information in this document is subject to change without notice. Every effort has been made in the preparation of this document to ensure accuracy of the contents, but all statements, information, and recommendations in this document do not constitute a warranty of any kind, express or implied.

### Huawei Technologies Co., Ltd.

- Address: Huawei Industrial Base Bantian, Longgang Shenzhen 518129 People's Republic of China Website: https://www.huawei.com
- Email: <u>support@huawei.com</u>

### **Contents**

| 1 Introduction to Speech Interaction Service (SIS)       | . 1 |
|----------------------------------------------------------|-----|
| 2 Calling an API to Use Short Sentence Recognition       | .2  |
| 3 Calling the Java SDK to Use Short Sentence Recognition | . 6 |

## Introduction to Speech Interaction Service (SIS)

SIS includes Short Sentence Recognition, Audio File Transcription, Real-Time Automatic Speech Recognition (RASR), and Text To Speech (TTS). It allows you to obtain speech interaction results in real time by calling APIs.

Calling APIs requires programming and development capabilities. The recognition result is returned in JSON format, so you need to convert it using a piece of code.

# **2** Calling an API to Use Short Sentence Recognition

This section describes how to use Postman to call the Short Sentence Recognition API. The procedure is similar for other SIS APIs. The procedure is as follows:

**Step 1: Configuring the Environment** 

**Step 2: Performing Token Authentication** 

Step 3: Calling Short Sentence Recognition

#### Prerequisites

You have registered a Huawei ID and enabled Huawei Cloud services. Your account cannot be in arrears or frozen.

#### Subscribing to the Service

The **Short Sentence Recognition** service is now commercially available. You do not need to apply for OBT.

Maximum QPS: 3

#### **Step 1: Configuring the Environment**

- 1. Download and install Postman 7.24.0.
- 2. Download the Postman configuration file of SIS from the following path: sis-english.json

If the browser displays the file content, right-click the file and save it in JSON format.

- 3. Import the configuration file.
  - a. Open and log in to Postman.
  - b. Choose **File** > **Import** > **Import File** > **Choose Files** to import the configuration file.

| File Edit View Collec | tion History Help |              |                                                                                                    |
|-----------------------|-------------------|--------------|----------------------------------------------------------------------------------------------------|
| New Tab               | Ctrl+T            |              | <b>Builder</b> Team Library                                                                                  |
| New Window            | Ctrl+N            |              |                                                                                                    |
| New Runner Window     | Ctrl+Shift+N      |              | · · · · · · · · · · · · · · · · · · ·                                                                        |
| Import                | Ctrl+O            |              | IMPORT                                                                                                    |
| Settings              | Ctrl+Comma        | ▶ get-token  |                                                                                                    |
| Close Window          | Ctrl+Shift+W      | POST         | Import a Postman Collection, Environment, data dump, curl command,<br>WADL / Swagger(v1/v2) / Runscope file. |
| Close Tab             | Ctrl+W            |              |                                                                                                    |
| Exit                  |                   | Authorizatio | n Import File Import Folder Import From Link Past                                                            |
| POST get-token        |                   |              |                                                                                                    |
| SDK<br>4 requests     |                   | Туре         |                                                                                                    |
|                       |                   |              |                                                                                                    |
|                       |                   |              | Drop files here                                                                                              |
|                       |                   |              | Choose Files                                                                                                 |

Figure 2-1 Importing the configuration file

After the configuration file is imported, it is displayed in the left navigation pane.

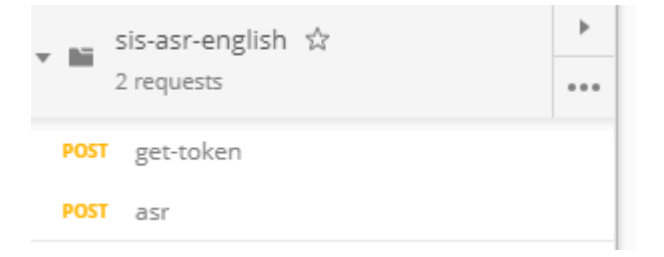

#### **Step 2: Performing Token Authentication**

When a token is used for API authentication, the token is carried in API requests.

- 1. On the **Postman** page, click **get-token** in the navigation tree on the left.
- 2. Select the **Body** configuration item and add the Huawei Cloud username, password, and account name. You can obtain the information on the **My Credentials** page.
  - username: IAM username
  - **password**: password of the IAM user
  - domainname: account name
  - project name: the name of the region where the service is deployed. In this example, the region is ap-southeast-3. For details about regions, see Endpoints.

Figure 2-2 Token-based authentication

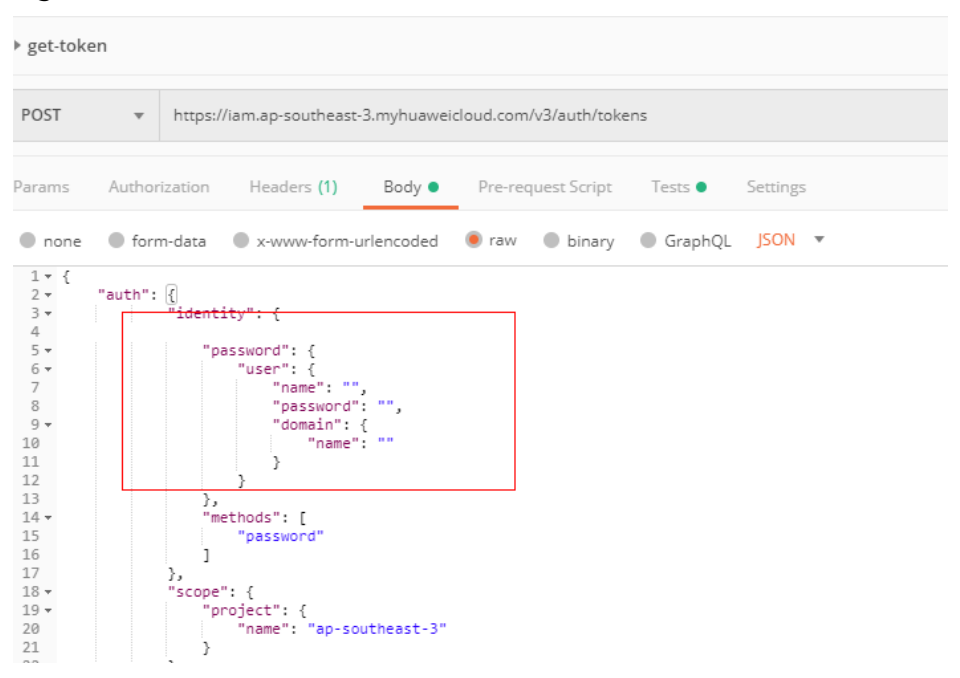

3. Click **Send** to send a request, and obtain and copy the token.

In **Headers**, obtain the value of **X-Subject-Token**, which is the token. The token is valid for 24 hours.

#### Figure 2-3 Obtaining a token

| Body Cookies Headers (16) Test Results | Status: 201 Created Time: 404ms Size: 25.27 KB Save Response                   |
|----------------------------------------|--------------------------------------------------------------------------------|
| Content-Length 🔘                       | 16647                                                                          |
| Connection ()                          | keep-alive                                                                     |
| X-IAM-Trace-Id 🔘                       | token_cn-north-4_null_02720ac73da1e27272edf6fab756e911                         |
| Cache-Control 🕕                        | no-cache, no-store, must-revalidate                                            |
| Pragma 🔘                               | no-cache                                                                       |
| Expires ()                             | Thu, 01 Jan 1970 00:00:00 GMT                                                  |
| X-Subject-Token 🕕                      | ${\tt MIIZNgYJKoZIhvcNAQcCoIIZJzCCGSMCAQExDTALBglghkgBZQMEAgEwghdIBgkqhkiG9.}$ |
| X-Request-Id 🔘                         | 7d1dcfbac0e463dda61e7ba926279c7e                                               |
| Server 🔘                               | api-gateway                                                                    |
| Strict-Transport-Security 0            | max-age=31536000; includeSubdomains;                                           |
| X-Frame-Options                        | SAMEORIGIN                                                                     |

#### Step 3: Calling Short Sentence Recognition

- 1. On the **Postman** page, click **Short Sentence Recognition** in the navigation tree on the left.
- 2. Click **Headers** and replace the value of **X-Auth-Token** with the obtained token value.
- 3. Replace **{{ap3-project\_id}}** with the project ID. You can obtain the project ID on the **My Credentials** page.
- 4. Click **body** and copy the Base64 code of the audio to the data parameter (the sample audio has been added to the configuration file).
- 5. Click **send** to send the request, and then view the returned result.

| ▶ asr                                                                                                    |                  |  |  |
|----------------------------------------------------------------------------------------------------|------------------|--|--|
| POST  https://sis-ext.ap-southeast-3.myhuaweicloud.com/v1/{{ap3-project_id}}/a                                                                                                    | sr/short-audio   |  |  |
| Params Authorization Headers (10) Body  Pre-request Script Tests                                                                                                    | Settings         |  |  |
| ▼ Headers (2)                                                                                                    |                  |  |  |
| KEY                                                                                                    | VALUE            |  |  |
| ✓ X-Auth-Token                                                                                                    | {{ap3-token}}    |  |  |
| ✓ Content-Type                                                                                                    | application/json |  |  |
| Key                                                                                                    | Value            |  |  |
| Temporary Headers (8)                                                                                                    |                  |  |  |
| Body Cookies Headers (13) Test Results                                                                                                    |                  |  |  |
| Pretty Raw Preview Visualize JSON 🔻 异                                                                                                    |                  |  |  |
| <pre>1 2     "trace_id": "06fff252-8975-4102-a771-7691ef1fca7d", 3     "result": { 4          "text": "Nice to meet you.", 5          "score": 0.9611474871635437 6      } 7 </pre> |                  |  |  |

# **3** Calling the Java SDK to Use Short Sentence Recognition

SIS SDKs encapsulate RESTful APIs provided by SIS to simplify development. You can directly call APIs provided by SIS SDKs to use the service capabilities.

This section uses Short Sentence Recognition as an example to show you how to use a Java SDK to access Huawei Cloud SIS. The procedure is as follows:

**Step 1: Configuring the Environment** 

**Step 2: Modifying Configuration Information** 

**Step 3: Calling Short Sentence Recognition** 

#### Prerequisites

You have registered a Huawei ID and enabled Huawei Cloud services. Your account cannot be in arrears or frozen.

#### Subscribing to the Service

The **Short Sentence Recognition** service is now commercially available. You do not need to apply for OBT.

Maximum QPS: 3

#### **Step 1: Configuring the Environment**

- Download the SIS Java SDK.
   Download address: https://sis-open-data.obs.apsoutheast-3.myhuaweicloud.com/java/huaweicloud-java-sdk-sis-1.2.0.zip
- 2. Prepare the Java development environment.
  - Download a JDK from the Oracle official website and install it. The 1.8 version is strongly recommended.
  - Download the latest version of Eclipse IDE for Java Developers (for example, eclipse-jee-mars-R-win32-x86\_64.zip) from the Eclipse official website and install it.

For details, see Configuring the Java Environment.

- 3. Create an SIS Java SDK project.
  - a. Decompress Eclipse and open it. Configure the JRE path correctly in **Window > Preferences > Java > installed JREs**.
  - b. Create a project and choose **New** > **Folder** to create a folder named **lib** under the project. Copy the downloaded JAR file to the **lib** folder.
  - c. Right-click the new project and choose Build Path > Configure Build Path from the shortcut menu. In the Java Build Path dialog box, click the Libraries tab and choose Add JARs. In the window that is displayed, select the JAR file that you just put in the lib folder. Click OK.

| type filter text                                                                                                    | Java Build Path                                                                      | (→                                                                               |
|----------------------------------------------------------------------------------------------------|--------------------------------------------------------------------------------------|----------------------------------------------------------------------------------|
| ▷ Resource<br>Builders<br>Coverage                                                                                                    | Source Projects Libraries Order and Exp<br>JARs and class folders on the build path: | port                                                                             |
| Java Build Path<br>> Java Code Style<br>> Java Code Style<br>> Java Compiler<br>> Java Editor<br>Javadoc Location<br>Project Racets<br>Project Natures<br>Project References | ▶ M JRE System Library [JavaSE-1.8]                                                  | Add JARs<br>Add External JARs<br>Add Variable<br>Add Library<br>Add Class Folder |
| Refactoring History<br>Run/Debug Settings<br>Server<br>▷ Task Repository<br>Task Tags<br>▷ Validation                                                                        |                                                                                      | Add External Class Folder Edit Remove                                            |
| WikiText                                                                                                    | < >                                                                                  | Migrate JAR File                                                                 |
| ?                                                                                                    | Apply a                                                                              | and Close Cancel                                                                 |

#### Step 2: Modifying Configuration Information

AK/SK- or token-based authentication can be used for the OCR Java SDK demo. In this example, AK/SK-based authentication is used.

1. Obtain an AK/SK.

The AK/SK is the access key. To obtain the AK/SK, log in to the **My Credentials** page and choose **Access Keys** > **Add Access Key**.

2. For AK/SK-based authentication, configure the AK/SK in the OCR SDK for Java.

Change the values of **AK** and **SK** of the function in the **AsrCustomizationDemo.java** file of the demo project to the obtained AK and SK, respectively.

Set the parameters in the sample file AsrCustomizationDemo.java in the 3 demo folder of the SDK. For details about the parameters, see **Table 3-1**, Table 3-2, and Table 3-3. import com.huawei.sis.bean.SisConfig; import com.huawei.sis.bean.SisConstant; import com.huawei.sis.bean.request.AsrCustomLongRequest; import com.huawei.sis.bean.response.AsrCustomLongResponse; import com.huawei.sis.bean.request.AsrCustomShortRequest; import com.huawei.sis.bean.response.AsrCustomShortResponse; import com.huawei.sis.bean.AuthInfo; import com.huawei.sis.bean.base.AsrcLongAnalysisInfo; import com.huawei.sis.bean.base.AsrcLongSentence; import com.huawei.sis.client.AsrCustomizationClient; import com.huawei.sis.exception.SisException; import com.huawei.sis.util.IOUtils;

import java.util.List;

```
* Short Sentence Recognition
```

```
* Copyright 2019 Huawei Technologies Co., Ltd.
```

\*/ public class AsrCustomizationDemo {

private static final int SLEEP\_TIME = 500;

private static final int MAX\_POLLING\_NUMS = 1000;

// Hard-coded or plaintext AK and SK are risky. For security purposes, encrypt your AK and SK and store them in the configuration file or environment variables.

// In this example, the AK and SK are stored in environment variables for identity authentication. Before running this example, configure environment variables HUAWEICLOUD\_SDK\_AK and HUAWEICLOUD\_SDK\_SK.

```
private String ak = System.getenv("HUAWEICLOUD_SDK_AK");
```

private String sk = System.getenv("HUAWEICLOUD\_SDK\_SK");

private String region = ""; // Region private String projectId = ""; // Project ID. Log in to the management console, move the cursor over your username in the upper right corner, and choose My Credentials from the drop-down list. On the My Credentials page, view the username and account name, and click the Projects tab to view the project ID. If there are multiple projects, expand Region and obtain the sub-project ID from the Project ID column.

// Short Sentence Recognition parameters

private String path = ""; // File path. Currently, only the Base64 code of an audio file can be uploaded.

private String pathAudioFormat = ""; // File format, for example, WAV

private String pathProperty = ""; // Property character string in "language\_sampleRate\_domain" format.

private void setShortParameter(AsrCustomShortRequest request) {

```
// Set whether to add punctuation marks. The default value is no.
request.setAddPunc("yes");
```

}

private SisConfig getConfig() {

SisConfig config = new SisConfig(); // Set the connection timeout interval. The default value is 10000 ms.

config.setConnectionTimeout(SisConstant.DEFAULT\_CONNECTION\_TIMEOUT);

// Set the request timeout interval. The default value is 10000 ms.

config.setReguestTimeout(SisConstant.DEFAULT CONNECTION REQUEST TIMEOUT);

// Set the socket timeout interval. The default value is 10000 ms.

config.setSocketTimeout(SisConstant.DEFAULT\_SOCKET\_TIMEOUT);

// Set the proxy. Make sure that the proxy is available before setting it. The unencrypted proxy new ProxyHostInfo(host, port) can also be used during proxy initialization.

// ProxyHostInfo proxy = new ProxyHostInfo(host, port, username, password); // config.setProxy(proxy);

```
return config;
```

}

```
private void printAsrShortResponse(AsrCustomShortResponse response) {
 System.out.println("traceId=" + response.getTraceId());
```

- System.out.println("text=" + response.getText()); System.out.println("score=" + response.getScore());

System.out.println("\n");

3

\* Short Sentence Recognition demo

```
*/
private void shortDemo() {
```

try {

// 1. Initialize the AsrCustomizationClient.

// Define authInfo based on the ak, sk, region, and projectId parameters.

```
AuthInfo authInfo = new AuthInfo(ak, sk, region, projectId);
```

```
// Set config, which is related to timeout settings.
```

```
SisConfig config = getConfig();
   // Construct AsrCustomizationClient based on authInfo and config.
   AsrCustomizationClient asr = new AsrCustomizationClient(authInfo, config);
   // 2. Configure the request.
   String data = IOUtils.getEncodeDataByPath(path);
   AsrCustomShortRequest request = new AsrCustomShortRequest(data, pathAudioFormat,
pathProperty);
   // Set request parameters. All parameters are optional.
   setShortParameter(request);
   // 3. Send the request and obtain a response.
   AsrCustomShortResponse response = asr.getAsrShortResponse(request);
   // Print the result.
   printAsrShortResponse(response);
  } catch (SisException e) {
   e.printStackTrace();
    System.out.println("error_code:" + e.getErrorCode() + "\nerror_msg" + e.getErrorMsg());
  }
}
 public static void main(String[] args) {
  AsrCustomizationDemo demo = new AsrCustomizationDemo();
  // Choice 1: Sentence Transcription
  demo.shortDemo();
}
```

#### Table 3-1 User information

| Parameter | Mandatory | Description                                                                                                    |
|-----------|-----------|----------------------------------------------------------------------------------------------------|
| AK        | Yes       | User's AK. For details about how to obtain AK and SK, see AK/SK-Based Authentication.                                            |
| SK        | Yes       | User's SK. For details about how to obtain AK and SK, see AK/SK-Based Authentication.                                            |
| Region    | Yes       | Region where SIS resides                                                                                                    |
| ProjectId | Yes       | Project ID, corresponding to the region.<br>For details about how to obtain a<br>project ID, see <b>Obtaining a Project ID</b> . |
| Endpoint  | No        | Endpoint. This parameter is optional.<br>You can directly use the default value.                                                 |

#### Table 3-2 config parameters

| Parameter             | Mandatory | Description                                                              |
|-----------------------|-----------|--------------------------------------------------------------------------|
| SocketTimeout         | No        | Socket timeout interval (ms). The default value is <b>10,000</b> ms.     |
| ConnectionTimeo<br>ut | No        | Connection timeout interval (ms). The default value is <b>10,000</b> ms. |

| Parameter      | Mandatory | Description                                                                                   |
|----------------|-----------|-----------------------------------------------------------------------------------------------|
| RequestTimeout | No        | Request timeout interval (ms). The default value is <b>10,000</b> ms.                         |
| Proxy          | No        | Before using a proxy, ensure that the proxy is available. You are not advised to use a proxy. |

Table 3-3 Request parameters

| Parameter   | Mandatory | Description                                                                                                    |
|-------------|-----------|----------------------------------------------------------------------------------------------------|
| Data        | Yes       | Base64-encoded character string of the local audio file                                                                                                    |
| AudioFormat | Yes       | Audio format                                                                                                    |
| Property    | Yes       | Property character string in<br>"language_sampling rate_model"<br>format, for example,<br>chinese_8k_common. For details, see<br>Short Sentence Recognition in the <i>SIS</i><br><i>API Reference</i> . |
| Add_punc    | No        | Whether to add punctuation marks to the recognition result. Possible values are <b>yes</b> and <b>no</b> . The default value is <b>no</b> .                                                             |

#### Step 3: Calling Short Sentence Recognition

Run the  $\ensuremath{\textbf{AsrCustomizationDemo.java}}$  file. Then you can view the returned result. {

```
"trace_id": "7f0ba401-d82d-4bfb-8ae7-600bf54ce4f6",
"result": {
"text": "Welcome to xx.",
"score": 0.06588845654993515
}
```